## CGEBM Assembly Workshop December 2015 Galaxy Walkthrough

1. Open firefox, enter login1/galaxy in the address. Click user, register and login to Galaxy

| = Galaxy                                                                              | Analyze Data                            | Workflow                        | Shared Data 🗸                | Visualization   | Help <del>-</del> | User 🗸            |                    | Using 0 byte      |
|---------------------------------------------------------------------------------------|-----------------------------------------|---------------------------------|------------------------------|-----------------|-------------------|-------------------|--------------------|-------------------|
| You have been logged out.<br>You can log in again, go back to the                     | page you were vis                       | <u>siting</u> or <u>go t</u>    | o the home page.             |                 |                   | Login<br>Register | r                  |                   |
|                                                                                       |                                         |                                 |                              |                 |                   |                   |                    |                   |
|                                                                                       |                                         |                                 |                              |                 |                   |                   |                    |                   |
| Create account                                                                        |                                         |                                 |                              |                 |                   |                   |                    |                   |
| Email address:                                                                        |                                         |                                 |                              |                 |                   |                   |                    |                   |
| Password:                                                                             |                                         |                                 |                              |                 |                   |                   |                    |                   |
| Confirm password:                                                                     |                                         |                                 |                              |                 |                   |                   |                    |                   |
| Public name:                                                                          |                                         |                                 |                              |                 |                   |                   |                    |                   |
| Your public name is an identifier that wi<br>length and contain only lower-case lette | II be used to gene<br>ers, numbers, and | erate addres<br>  the '-' chara | ses for informatio<br>acter. | n you share pub | olicly. Publ      | lic names m       | nust be at least f | our characters in |
| Submit                                                                                |                                         |                                 |                              |                 |                   |                   |                    |                   |

| =_ Galaxy                   | Analyze Data | Workflow | Shared Data <del>-</del> | Visualization | Help <del>-</del> | User <del>-</del> | <br>Using 0 bytes |
|-----------------------------|--------------|----------|--------------------------|---------------|-------------------|-------------------|-------------------|
| Login                       |              |          |                          |               |                   | Login             |                   |
| Email address:              |              |          |                          |               |                   | Register          |                   |
|                             |              |          |                          |               |                   |                   |                   |
| Password:                   |              |          |                          |               |                   |                   |                   |
| Forgot password? Reset here |              |          |                          |               |                   |                   |                   |
| Login                       |              |          |                          |               |                   |                   |                   |

2. Click on Shared Data->Data Libraries and select Assembly Workshop 2015

| 📮 Galaxy                                  | Analyze Data Workf | low Shared Data 🗸                | Visualization <del>-</del> | Admin He   | elp∓ User∓ | = | Using 0% |
|-------------------------------------------|--------------------|----------------------------------|----------------------------|------------|------------|---|----------|
| Data Libraries                            |                    | Data Libraries<br>Data Libraries | deprecated                 |            |            |   |          |
| search dataset name, info, message, dbkey | Q                  |                                  |                            |            |            |   |          |
| Advanced Search                           |                    | Published His                    | tories                     |            |            |   |          |
|                                           |                    | Published Wo                     | rkflows                    |            |            |   |          |
| Data library name:                        |                    | Published Vis                    | ualizations y d            | escription |            |   |          |
| Assembly Workshop 2015                    |                    | Published Pa                     | jes iles                   | 5          |            |   |          |
|                                           |                    |                                  |                            |            |            |   |          |

2.b Select sequence\_1.fq and sequence\_2.fq -> import to current history and click Go

## Data Library "Assembly tutorial Dec15"

Simulated SacCer reads

| 🔽 Name                               | Message          | Data type   | Date uploaded                  | File size |
|--------------------------------------|------------------|-------------|--------------------------------|-----------|
| ✓ sequence_1.fq                      |                  | fastqsanger | Thu Nov 26 13:21:06 2015 (UTC) | 71.3 MB   |
| ✓ sequence_2.fq                      |                  | fastqsanger | Thu Nov 26 13:21:42 2015 (UTC) | 71.3 MB   |
| For selected datasets: Import to cur | rent history ᅌ G | o           |                                |           |

1 TIP: You can download individual library datasets by selecting "Download this dataset" from the context menu (triangle) next to each dataset's name.

3. Select Analyze Data tab, then search and choose FastQC. Select multiple datasets, shift click to selet sequence\_1.fq and sequence\_2.fq and click Execute.

| 🔁 Galaxy                    | Analyze Data Workflow Shared Data                                                                                                    |   |                         | Using 0% |
|-----------------------------|----------------------------------------------------------------------------------------------------|---|-------------------------|----------|
| Tools                       | FastQC Read Quality reports (Galaxy Tool Version 0.63)                                                                                                 |   | History                 | €‡⊡      |
| fastqc 🙁                    | Short read data from your current history                                                                                                    |   | search datasets         | 8        |
| NGS: QC and manipulation    | C     2: sequence_2.fq       1: sequence_1.fq                                                                                                    |   | Unnamed history         |          |
| FastQC Read Quality reports | Multiple datasets                                                                                                    |   | 0 b                     | <b>S</b> |
| All workflows               | 🔛 🚠 This is a batch mode input field. A separate job will be triggered for each dataset.                                                               |   | 2: sequence 2.fq        | • / ×    |
|                             | Contaminant list                                                                                                    |   | <u>1: sequence 1.fq</u> | ⊛ & ×    |
|                             | tab delimited file with 2 columns: name and sequence. For example: Illumina Small RNA RT Primer CAAGCAGAAGACGGCATACGA                                  |   |                         |          |
|                             | Submodule and Limit specifing file                                                                                                    |   |                         |          |
|                             | □     ℓ2     □       Nothing selected     •                                                                                                    |   |                         |          |
|                             | a file that specifies which submodules are to be executed (default=all) and also specifies the thresholds for the each submodules<br>warning parameter | = |                         |          |
|                             | ✓ Execute                                                                                                    |   |                         |          |

#### 3.a To visualize the results click on the eye icon next to the "FastQC on data #:Webpage"

| <b>T</b> Galaxy                                         | Analyze Data Workflow Shared Data                                                                                                    |   |                            | Using 0%        |
|---------------------------------------------------------|----------------------------------------------------------------------------------------------------|---|----------------------------|-----------------|
| Tools                                                   | FastQC Read Quality reports (Galaxy Tool Version 0.63)                                                                                              |   | History                    | <i>€</i> ¢ ⊡    |
| fastqc 🙁                                                | Short read data from your current history                                                                                                    |   | search datasets            | 8               |
| NGS: QC and manipulation<br>FastQC Read Quality reports | 2: sequence 2.fq       1: sequence_1.fq                                                                                                    |   | Unnamed history<br>2 shown |                 |
| Workflows                                               |                                                                                                    |   | 0 b                        | <b>V &gt; 9</b> |
| <ul> <li><u>All workflows</u></li> </ul>                | 🚠 This is a batch mode input field. A separate job will be triggered for each dataset.                                                              |   | 2: sequence 2.fg           | • 🖋 🗙           |
|                                                         | Contaminant list                                                                                                    |   | 1: sequence 1.fq           | • 🖋 🗙           |
|                                                         | Image: Constraint of the with 2 columns: name and sequence. For example: Illumina Small RNA RT Primer CAAGCAGAAGACGGCATACGA                         |   |                            |                 |
|                                                         | Submodule and Limit specifing file                                                                                                    |   |                            |                 |
|                                                         | C 4 D Nothing selected -                                                                                                    |   |                            |                 |
|                                                         | a file that specifies which submodules are to be executed (default=all) and also specifies the thresholds for the each submodules warning parameter | = |                            |                 |
|                                                         | ✓ Execute                                                                                                    |   |                            |                 |

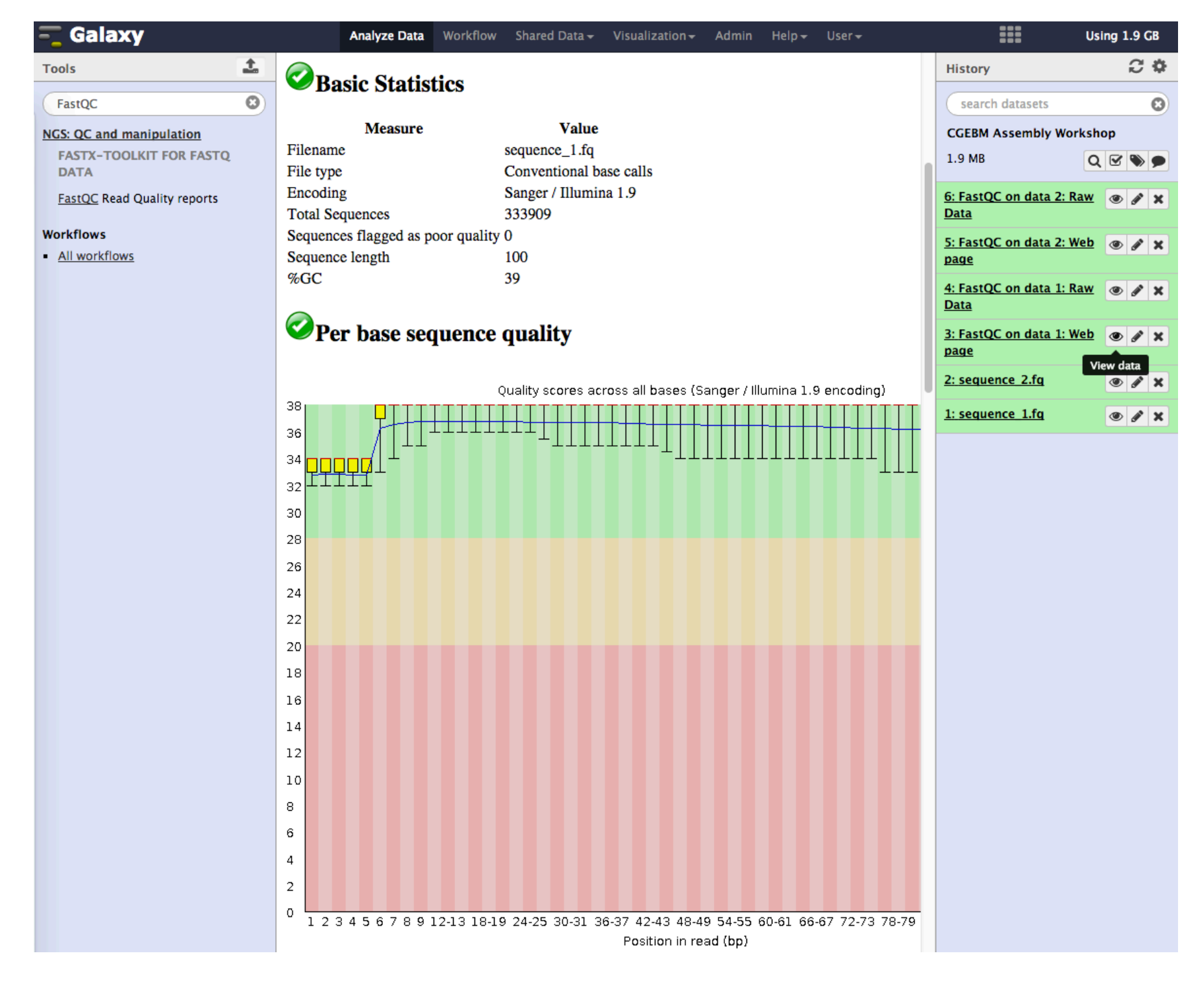

4. Search and choose Trim\_Galore In the middle panel, select Paired-end and sequence\_1.fq, sequence\_2.fq. Set the "Discard Reads that became shorter than int" to 50 and click Execute button.

| 🔁 Galaxy                                                  |   | Analyze Data Workflow Shared Data → Visualization → Admin Help → User →                    |                              | Using 0%                                           |
|-----------------------------------------------------------|---|--------------------------------------------------------------------------------------------|------------------------------|----------------------------------------------------|
| Tools                                                     | 1 | Trim Galore adaptive quality and adapter trimmer (Galaxy Tool Version 0.2.8.1)             | History                      | €\$□                                               |
| trim galore                                               | 8 | Is this library mate-paired?                                                               | search dataset               | s 8                                                |
| NGS: QC and manipulation                                  |   | Single-end -                                                                               | Unnamed history              | /                                                  |
| <u>Trim Galore</u> adaptive quality an<br>adapter trimmer | d | FASTQ/FASTA file                                                                           | 0 b                          | <b>S</b>                                           |
| Workflows                                                 |   | FASTO or FASTA files.                                                                      | 6: FastQC on data            | a 2: 💿 🖋 🗙                                         |
| <ul> <li><u>All workflows</u></li> </ul>                  |   | Trim galore! advanced settings                                                             | RawData                      | -                                                  |
|                                                           |   | Full parameter list                                                                        | 5: FastQC on data<br>Webpage | <u>12:</u> (1) (1) (1) (1) (1) (1) (1) (1) (1) (1) |
|                                                           |   | You can use the default settings or set custom values for any of Trim Galore's parameters. | A: FastQC on                 | data 1: 💿 🖋 🗙                                      |
|                                                           |   | Trim low-quality ends from reads in addition to adapter removal.                           | : 3: FastOC on               | data 1: 🔿 🖉 🛩                                      |
|                                                           |   | For more information please see below.                                                     | <u>Webpage</u>               |                                                    |
|                                                           |   | Adapter sequence to be trimmed                                                             | 2: sequence 2.fq             | <b>●</b>                                           |
|                                                           |   | AGATCGGAAGAGC                                                                              | ≡ <u>1: sequence 1.fq</u>    | ● & ×                                              |
|                                                           |   | Overlap with adapter sequence required to trim a sequence                                  |                              |                                                    |
|                                                           |   | 1                                                                                          |                              |                                                    |
|                                                           |   | Maximum allowed error rate                                                                 |                              |                                                    |
|                                                           |   | 0.1                                                                                        |                              |                                                    |
|                                                           |   | Discard reads that became shorter than length INT                                          |                              |                                                    |
|                                                           |   | 50                                                                                         |                              |                                                    |
|                                                           |   | nstructs Trim Galore to remove INT bp from the 5' end of read 1                            |                              |                                                    |
|                                                           |   | 0                                                                                          |                              |                                                    |
|                                                           |   | nstructs Trim Galore to remove INT bp from the 5' end of read 2                            |                              |                                                    |
|                                                           |   | 0                                                                                          |                              |                                                    |
|                                                           |   | Generate a report file                                                                     |                              |                                                    |
|                                                           |   | Yes No                                                                                     |                              |                                                    |
|                                                           |   | specify if you would like to retain unpaired reads                                         |                              |                                                    |
|                                                           |   | Do not output unpaired reads                                                               |                              |                                                    |

### 5. Repeat FastQC using Trim\_Galore results

| 💳 Galaxy                                                                                                    | Analyze Data Workflow Shared Data - Visualization - Admin Help - User -                                                                                                    |                                                                                                    | Using 1.9 GB    |
|----------------------------------------------------------------------------------------------------|----------------------------------------------------------------------------------------------------|----------------------------------------------------------------------------------------------------|-----------------|
| Calaxy         Tools         fastqc         fastqc         NGS: QC and manipulation         FASTX-TOOLKIT FOR FASTQ         DATA         FastQC Read Quality reports         Workflows         • All workflows | Analyze Data       Workflow       Shared Data +       Visualization +       Admin       Help +       User +         FastQC (version 0.63)         Short read data from your current history:       1       1       1       1       1       1       1       1       1       1       1       1       1       1       1       1       1       1       1       1       1       1       1       1       1       1       1       1       1       1       1       1       1       1       1       1       1       1       1       1       1       1       1       1       1       1       1       1       1       1       1       1       1       1       1       1       1       1       1       1       1       1       1       1       1       1       1       1       1       1       1       1       1       1       1       1       1       1       1       1       1       1       1       1       1       1       1       1       1       1       1       1       1       1       1       1       1       1       1       1       1 <th>History Search datasets CGEBM Assembly Wo 1.9 MB C 8: Trim Galore on a 2 and data 1: trimm reads pair 2 C 7: Trim Galore on a 2 and data 1: trimm</th> <th>Using 1.9 GB</th> | History Search datasets CGEBM Assembly Wo 1.9 MB C 8: Trim Galore on a 2 and data 1: trimm reads pair 2 C 7: Trim Galore on a 2 and data 1: trimm | Using 1.9 GB    |
|                                                                                                    | for the each submodules warning parameter  Execute                                                                                                    | a 2 and data 1: trimm<br>reads pair 1<br>6: FastQC on data 2: F<br>Data                                                                           | ea<br>Raw 🕑 🖋 🗙 |

6. Search and select velveth on the Tools menu. "Add new input file", set file to "fastq" and read type to "shortPaired reads" and Dataset "trimmed reads pair 1". Click on "Add new input file" and file to "fastq" and read type to "shortPaired reads" and Dataset "trimmed reads pair 2"

| =_ Galaxy                                                     | Analyze Data Workflow Shared Data - Visualization - Admin Help - User -                                                        | Us                                                  | ing 2.0 GB |
|---------------------------------------------------------------|----------------------------------------------------------------------------------------------------|-----------------------------------------------------|------------|
| Tools                                                         | velveth (version 1.2.10.0)                                                                                                    | History                                             | C 🌣        |
| velvet                                                        | Hash Length:                                                                                                    | search datasets                                     | 8          |
| Assembly                                                      | 21 😳<br>k-mer length in base pairs of the words being hashed.                                                                  | CGEBM Assembly Worksh                               | ор         |
| velvetg Velvet sequence assembler<br>for very short reads     | Use strand specific transcriptome sequencing:                                                                                  | 145.2 MB                                            | . 🗹 📎 🗩    |
| velveth Prepare a dataset for the<br>Velvet velvetg Assembler | □<br>If you are using a strand specific transcriptome sequencing protocol, you may wish to use this option for better results. | <u>10: FastQC on data 7: Ra</u><br>wData            | • / ×      |
|                                                               | Input Files                                                                                                    | 9: FastOC on data 7: Web                            | @ # ¥      |
| All workflows                                                 | Input Files 1                                                                                                    | page                                                |            |
| <u>In Hornions</u>                                            | file format:<br>fastq 📀                                                                                                    | 8: Trim Galore on data 2<br>and data 1: trimmed rea | • / ×      |
|                                                               | read type:<br>shortPaired reads                                                                                                | 7: Trim Galore on data 2                            |            |
|                                                               | Dataset: 🗅 🕲                                                                                                    | and data 1: trimmed rea<br>ds pair 1                |            |
|                                                               | Remove Input Files 1                                                                                                    | <u>6: FastQC on data 2: Raw</u><br>Data             | • / ×      |
|                                                               | Input Files 2                                                                                                    | 5: FastQC on data 2: Web<br>page                    | • / ×      |
|                                                               | file format:<br>fastq 📀                                                                                                    | <u>4: FastQC on data 1: Raw</u><br><u>Data</u>      | • / ×      |
|                                                               | read type:<br>shortPaired reads                                                                                                | 3: FastQC on data 1: Web                            | • / ×      |
|                                                               | Dataset: 🗅 🖄<br>B: Trim Galore on data 2 and data 1: trimmed reads pair 2 😜                                                    | <u>2: sequence 2.fq</u>                             | • / ×      |
|                                                               | Remove Input Files 2                                                                                                    | <u>1: sequence 1.fq</u>                             | • / ×      |
|                                                               | Add new Input Files                                                                                                    |                                                     |            |
|                                                               | Execute                                                                                                    |                                                     |            |

7. Search for velvetg, select the velveth results change "coverage cutoff" and "expected coverage" to "automatically determined". Set minimum contig length to 600 and using paired reads to "Yes" with Insert Length 600. Click Execute

| =_ Galaxy                                                        | Analyze Data Workflow Shared Data - Visualization - Admin Help - User -             |          | Us                                   | ing 2.0 GB |
|------------------------------------------------------------------|-------------------------------------------------------------------------------------|----------|--------------------------------------|------------|
| Tools                                                            | velvetg (version 1.2.10.0)                                                          |          | History                              | C 🌣        |
| velvet                                                           | Velvet Dataset:                                                                     |          | search datasets                      | 8          |
| Assembly                                                         | 11: velveth on data 7 and data 8<br>Prepared by velveth.                            |          | CGEBM Assembly Worksh                | юр         |
| <u>velvetg</u> Velvet sequence assembler<br>for very short reads | Generate a AMOS.afg file:                                                           |          | 145.2 MB                             | 2 > >      |
| velveth Prepare a dataset for the                                |                                                                                     | 1        | 11: velveth on data 7 an             | • / ×      |
| Velvet velvetg Assembler                                         |                                                                                     | <u>c</u> | 10: EastOC on data 7: Ra             |            |
| Workflows     All workflows                                      | Generate velvet LastGraph file:                                                     | Y        | wData                                | • / *      |
|                                                                  | No C                                                                                | 9        | 9: FastQC on data 7: Web             | • / ×      |
|                                                                  |                                                                                     | 1        | 8: Trim Galore on data 2             | • / ×      |
|                                                                  | Coverage cutoff:                                                                    | <u>a</u> | and data 1: trimmed rea<br>ds pair 2 |            |
|                                                                  | Automatically Determined                                                            | 1        | 7: Trim Galore on data 2             | • / ×      |
|                                                                  | Expected Coverage of Unique Regions:                                                | a<br>(   | and data 1: trimmed rea<br>ds pair 1 |            |
|                                                                  | Set minimum contig length:                                                          | 6        | 6: FastQC on data 2: Raw             | • / ×      |
|                                                                  | Yes 📀 minimum contig length exported to contigs.fa file (default: hash length * 2). |          | <u>Data</u>                          |            |
|                                                                  | minimum contig length:                                                              | 1        | page                                 | • / X      |
|                                                                  | 600                                                                                 | 4        | 4: FastQC on data 1: Raw             | • / ×      |
|                                                                  | Using Paired Reads:                                                                 |          | 3: FastOC on data 1: Web             | @ # ¥      |
|                                                                  | Yes 📀                                                                               | I        | page                                 |            |
|                                                                  | Insert Length in Paired-End Read dataset (ignored when -1):                         | 2        | 2: sequence_2.fq                     | • / ×      |
|                                                                  | Expected distance between two paired end reads                                      | 1        | <u>1: sequence   1.fq</u>            | • / ×      |
|                                                                  | Velvet Advanced Options:                                                            |          |                                      |            |
|                                                                  |                                                                                     |          |                                      |            |
|                                                                  | Everyte                                                                             |          |                                      |            |

8. Search for Augustus in the Tools pane and select velvetg Contigs as input and Model Organism "Saccharomyces cerevisiae"

| 💳 Galaxy                                                  | Analyze Data Workflow Shared Data - Visualization - Admin Help - User -                                           | Using 2.1 GB                                       |
|-----------------------------------------------------------|----------------------------------------------------------------------------------------------------|----------------------------------------------------|
| Tools                                                     | Augustus (version 3.1.0)                                                                                          | History C 🌣                                        |
| augustus                                                  | Genome Sequence:                                                                                                  | search datasets                                    |
| Assembly                                                  | 13: velvetg on data 11: Contigs 😳                                                                                 | CGEBM Assembly Workshop                            |
| <u>Augustus</u> gene prediction for<br>eukaryotic genomes | Otherwise, intron-spanning stop codons could occur. (noInFrameStop)                                               | 270.9 MB                                           |
| Workflows                                                 | Predict genes independently on each strand:                                                                       | 13: velvetg on data 11: C O X                      |
| <u>All workflows</u>                                      | This allows overlapping genes on opposite strands. (singlestrand)                                                 | 12: velvetg on data 11: S ( ) S X                  |
|                                                           | Predict the untranslated regions in addition to the coding sequence:                                              | 11: velveth on data 7 an 💿 🖋 🗙                     |
|                                                           | This currently works only for human, galdieria, toxoplasma and caenorhabditis. (UTR)                              | d data 8                                           |
|                                                           | Model Organism:                                                                                                   | 10: FastQC on data 7: Ra<br>wData                  |
|                                                           | Choose a specialised trainingset.                                                                                 | 9: FastQC on data 7: Web 💿 🖋 🗙                     |
|                                                           | Predict genes on specific strands:                                                                                | 8: Trim Galore on data 2 💿 🖋 🗙                     |
|                                                           | (strand)                                                                                                    | <u>and data 1: trimmed rea</u><br><u>ds pair 2</u> |
|                                                           | complete ᅌ                                                                                                    | 7: Trim Galore on data 2                           |
|                                                           | Gene Model to predict, for more information please refere to the help. (genemodel)                                | ds pair 1                                          |
|                                                           | Standard output is GTF. (gff3)                                                                                    | 6: FastQC on data 2: Raw 💿 🥒 🗙<br>Data             |
|                                                           | Output options:                                                                                                   | 5: FastQC on data 2: Web 💿 🖋 🗙                     |
|                                                           | Select All Unselect All                                                                                           | 4: EastOC on data 1: Paw on A w                    |
|                                                           | <ul> <li>coding sequences (protein)</li> <li>coding sequence as comment in the output file (codingseq)</li> </ul> | Data                                               |
|                                                           | predicted intron sequences (introns) predicted start codons (start) predicted start codons (start)                | 3: FastQC on data 1: Web 🕑 🖋 🗙                     |
|                                                           | CDS region (cds)                                                                                                  | 2: sequence 2.fq 💿 🖋 🗙                             |
|                                                           | Execute                                                                                                    | 1: sequence 1.fq                                   |

9. Search for blastp in the Tools pane, select Augustus protein sequence as query, and Swiss-Prot as database. Change the type of blast to blastp-fast, expectation cut-off to 0.00001 and click on tabular (select which columns) and scroll down to select extra columns as per the next slide

| – Galaxy                                                                                       | Analyze Data Workflow Shared Data - Visualization - Admin Help - User                                                                                                    | *                                                                       |         |
|------------------------------------------------------------------------------------------------|----------------------------------------------------------------------------------------------------|-------------------------------------------------------------------------|---------|
| Tools                                                                                          | NCBI BLAST+ blastp Search protein database with protein query sequence(s) (Galaxy Tool Version     Options     0.1.07)                                                                                                    | History                                                                 | 2*      |
| NCBI BLAST+<br>NCBI BLAST+ blastp Search<br>protein database with protein<br>query sequence(s) | Protein query sequence(s)                                                                                                    | CGEBM Assembly Worksl<br>270.9 MB                                       |         |
| Workflows     All workflows                                                                    | Protein BLAST database SwissProt_20_Nov_2015                                                                                                    | 13: Coding sequence                                                     |         |
|                                                                                                | Type of BLAST                                                                                                    | 14: Augustus on data<br>13: GTF/GFF                                     | • / ×   |
|                                                                                                | <ul> <li>blastp - Traditional BLASTP to compare a protein query to a protein database</li> <li>blastp-fast - Use longer words for seeding, faster but less accurate</li> <li>blastp-short - BLASTP optimized for queries shorter than 30 residues</li> </ul> | <u>13: velvetg on data 11: C</u><br>ontigs                              | • / × ! |
|                                                                                                | Set expectation value cutoff                                                                                                    | - <u>12: velvetg on data 11: S</u><br>tats                              | • # ×   |
|                                                                                                | 0.00001                                                                                                    | <u>11: velveth on data 7 an</u><br><u>d data 8</u>                      | • / ×   |
|                                                                                                | Tabular (select which columns)                                                                                                    | <u>10: FastQC on data 7: Ra</u><br><u>wData</u>                         | • / ×   |
|                                                                                                | Standard columns  Select/Unselect all                                                                                                    | <u>9: FastQC on data 7: Web</u><br>page                                 | • / ×   |
|                                                                                                | <ul> <li>✓ qseqid = Query Seq-id (ID of your sequence)</li> <li>✓ sseqid = Subject Seq-id (ID of the database hit)</li> <li>✓ pident = Percentage of identical matches</li> </ul>                                                                            | <u>8: Trim Galore on data 2</u><br>and data 1: trimmed rea<br>ds pair 2 | ● / × ! |
|                                                                                                | ✓ Iength = Alignment length     ✓ mismatch = Number of mismatches                                                                                                    | 7: Trim Galore on data 2<br>and data 1: trimmed rea                     | • # ×   |

# 9.a Scroll and select staxids. Click on show advanced options and set maximum hits to 1 and minimum query coverage to 60. Click Execute.

| - Galaxy                                                                                                    |                                                                                                    | Analyze Data                                                                                                    | Workflow                                                                                                    | Shared Data <del>-</del>                                                                    | Visualization                                                                                                    |                                                                                                    | Using 2.1 GB                                |
|----------------------------------------------------------------------------------------------------|----------------------------------------------------------------------------------------------------|----------------------------------------------------------------------------------------------------|----------------------------------------------------------------------------------------------------|---------------------------------------------------------------------------------------------|----------------------------------------------------------------------------------------------------|----------------------------------------------------------------------------------------------------|---------------------------------------------|
| Tools                                                                                                    | Taxonomy                                                                                                    | columns<br>Inselect all                                                                                                    |                                                                                                    |                                                                                             |                                                                                                    | History                                                                                                    | C 🕈                                         |
| NCBI BLAST+       NCBI BLAST+ blastp       Search       protein database with protein       query sequence(s)       Workflows       All workflows | Select/U<br>Select/U<br>Select/Select/Selec | Inselect all<br>s = unique Subject Taxonomy ID(s), sep<br>mes = unique Subject Scientific Name(s<br>ames = unique Subject Common Name<br>names = unique Subject Blast Name(s),<br>doms = unique Subject Super Kingdom<br>stions<br>ced Options<br>w complexity regions (with SEG) | urated by a ',' (in (<br>), separated by a (s), separated by<br>separated by a ','<br>s), separated by a ',' | numerical order)<br>k ''<br>a ''<br>' (in alphabetical order)<br>a ''' (in alphabetical ord | ler)                                                                                                    | History<br>search datasets<br>CGEBM Assembly Wo<br>270.9 MB<br><u>13: Coding sequence</u><br>15: Augustus on d                                                                  | rkshop<br>QVD<br>ata                        |
| • <u>All workflows</u>                                                                                                    | Yes N<br>Scoring m<br>BLOSUM<br>Maximum<br>1<br>Use zero fi                                                                                                    | o<br>atrix<br>32 (default)<br>hits to show<br>r default limits                                                                                                    |                                                                                                    |                                                                                             | •                                                                                                    | Isragestes on a     Isragestes on a     Isragestes on a     Isragestes on a     Isragestes on a     Isragestes on a     Isragestes on a     Isragestes on a     Isragestes on a |                                             |
|                                                                                                    | Word size 0 Use zero fo Should the                                                                                                    | Word size for wordfinder algorithm 0 Use zero for default, otherwise minimum 2. Should the query and subject defline(s) be parsed?                                                                                                    |                                                                                                    |                                                                                             | 12: velvetg on data 1:         tats         11: velveth on data 7         d data 8         10: FastOC on data 7: | <u>an</u>                                                                                                    |                                             |
|                                                                                                    | Restrict search of database to a<br>No restriction, search the entire of<br>This feature provides a means to of                                                                                                    | o<br>the formatting of the query/subject ID st<br>arch of database to a given set of ID's<br>ion, search the entire database<br>provides a means to exclude ID's from                                                                                                    | ings<br>a BLAST databa:                                                                                      | se search. The expecta                                                                      | •<br>ectation values in                                                                                          | wData<br>9: FastQC on data 7: V<br>page                                                                                                    | Veb @ # X                                   |
|                                                                                                    | the BLAST<br>Note this co<br><b>Minimum o</b><br>60<br>See also th<br>✓ Execute                                                                                                    | results are based upon the sequences a<br>nnot be used when comparing against<br>uery coverage per hsp (percentage, 0                                                                                                    | ctually searched<br>a FASTA file.<br>to 100)                                                                 | i, and not on the underl                                                                    | ying database.                                                                                                   | and data 1: trimmed r<br>ds pair 2<br>7: Trim Galore on data<br>and data 1: trimmed r<br>ds pair 1                                                                              | $\frac{a 2}{ea} \otimes \mathscr{P} \times$ |

10. Search and select assemblystats from Tools and run for velvetg contigs

| - Galaxy                                                                                 | Analyze Data worknow Shared Data Visualization Admin Help User                                                                                                    | ===                                                                                                    | Using 2.1 GB                          |
|------------------------------------------------------------------------------------------|----------------------------------------------------------------------------------------------------|----------------------------------------------------------------------------------------------------|---------------------------------------|
| Tools                                                                                    | assemblystats (version 1.0.1)                                                                                                    | History                                                                                                    | C \$                                  |
| Assemblys Assemblystats Summarise an assembly (e.g. N50 metrics) Workflows All workflows | assemblystats (version 1.0.1)         Type of read:         Contig (if from genomic assembly)         Is this from an genomic (contig) or transcriptomic assembly (isotig) or are these raw reads (read)         Output histogram with bin sizes=1:         Use this to specify whether or not bin sizes of 1 should be used when plotting histograms         Source file in FASTA format:         O:         13: velvetg on data 11: Contigs         O:         Execute         Summarise assembly overview         This script is used to give summary statistics of an assembly or set of reads. Typically this is run after an assembly to evaluate gross features.         # Gives back # - N50 # - num of contigs > 1 kb # - num of contigs # - Read or Contig Histogram and graphs. # - Summed contig length (by number of contigs, in sorted order)         It his tool was installed from a ToolShed, you may be able to find additional information by following this link: <a href="http://toolshed.g2.bx.psu.edu/view/konradpaszkiewicz/assemblystats">http://toolshed.g2.bx.psu.edu/view/konradpaszkiewicz/assemblystats</a> | Search datasets<br>CGEBM Assembly W<br>270.9 MB<br>© 17: blastp Augus<br>on data 13: Protein s<br>ence vs sprot 20Nov<br>) 16: Augustus on<br>13: Coding sequence<br>) 16: Augustus on<br>13: Protein sequence<br>) 14: Augustus on<br>13: GTF/GFF<br>13: velvetg on data 2<br>ontigs<br>12: velvetg on data 2<br>itats<br>11: velveth on data 2<br>d data 8 | C C C C C C C C C C C C C C C C C C C |

11. Select BWA mem from Tools. "Use a genome from history" and select Augutus Coding Sequence. Select Paired reads and "trimmed reads pair 1" and "trimmed reads pair 2". Click on Execute.

| 💳 Galaxy                                                                                                    | Analyze Data Workflow Shared Data - Visualization - Admin Help - User -                                                                                                    |                                                                                                    | Using 2.1 GB                                                       |
|----------------------------------------------------------------------------------------------------|----------------------------------------------------------------------------------------------------|----------------------------------------------------------------------------------------------------|--------------------------------------------------------------------|
| Tools                                                                                                    | Map with BWA-MEM (version 0.4.1)                                                                                                    | History                                                                                                    | C \$                                                               |
| Tools          bwa mem          bwa mem          media          Map with BWA-MEM       - map         medium and long reads (> 100         bp) against reference genome         Workflows         • All workflows | Map with BWA-MEM (version 0.4.1)         Will you select a reference genome from your history or use a built-in index?:         Use a genome from history and build index          Built-ins were indexed using default options. See `Indexes` section of help below         Use the following dataset as the reference sequence:          C         16: Augustus on data 13: Coding sequence          You can upload a FASTA sequence to the history and use it as reference         Single or Paired-end reads:         Paired          Select first set of reads:          ?         7: Trim Galore on data 2 and data 1: trimmed reads pair 1         Specify dataset with forward reads         Select second set of reads:          Select second set of reads: | History         search datasets         CGEBM Assembly We         270.9 MB         23: Cumulative sum         contig size data         22: Histogram data         21: Cumulative sum         contig sizes         20: Histogram of corr         g sizes | C<br>C<br>C<br>C<br>C<br>C<br>C<br>C<br>C<br>C<br>C<br>C<br>C<br>C |
|                                                                                                    | B: Trim Galore on data 2 and data 1: trimmed reads pair 2         Specify dataset with reverse reads         Enter mean, standard deviation, max, and min for insert lengths.:                                                                                                    | 19: Sorted contigs       18: Assembly statist       5                                                                                                    | • • ×                                                              |
|                                                                                                    | -I; This parameter is only used for paired reads. Only mean is required while sd, max, and min will be inferred. Examples: both "250" and "250,25" will work while "250,,10" will not. See below for details.                                                                                                    | 17: blastp August<br>s on data 13: Protein<br>equence vs sprot 20                                                                                                    | tu 💿 🖋 🗙<br>s<br>Nov2015                                           |
|                                                                                                    | Set read groups information?: Do not set                                                                                                    | 16: Augustus on data<br>13: Coding sequence                                                                                                    | <u>a</u> (e) <b>/</b> ×                                            |
|                                                                                                    | Specifying read group information can greatly simplify your downstream analyses by allowing combining multiple datasets.                                                                                                    | <u>15: Augustus on data</u><br><u>13: Protein sequence</u>                                                                                                    | a 💿 🖋 🗙                                                            |
|                                                                                                    | Select analysis mode:       1.Simple Illumina mode                                                                                                    | 14: Augustus on data<br>13: GTF/GFF                                                                                                    | a 💿 🖋 🗙                                                            |
|                                                                                                    | Execute                                                                                                    | <u>13: velvetg on data 1</u><br><u>1: Contigs</u>                                                                                                    | • / ×                                                              |

12. Select blobplot from Tools pane. Select blastp results: blastp "Augustus on Protein sequence vs sprot", predicted Nucleotide "Augustus Coding Sequence", Aligned reads "Map with BWA\_MEM", cut-off to 0.001 and Taxon level to Order. Click Execute.

| - Galaxy                                                                                                    | Analyze Data Workflow Shared Data - Visualization - Admin Help - User -                                                                                                    |                                                                                                    | Using 2.1 GB |
|----------------------------------------------------------------------------------------------------|----------------------------------------------------------------------------------------------------|----------------------------------------------------------------------------------------------------|--------------|
| Tools                                                                                                    | Blobplot (version 0.0.1)                                                                                                    | History                                                                                                    | C \$         |
| blobplot ③<br>CCEBM<br>Blobplot Creates a plot of GC vs coverage for sequences colored by taxonomy<br>Workflows<br>• All workflows | Blast Results:        17: blastp Augustus on data 13: Protein sequence vs sprot_20Nov2015         Predicted Nucleotide Sequences:        12: 12: 12: 12: 12: 12: 12: 12: 12: 12:     | search datasets<br>CGEBM Assembly W<br>270.9 MB                                                                                                    | orkshop      |
|                                                                                                    | Aligned reads against Predicted Sequences:<br>24: Map with BWA-MEM on data 16, data 8, and data 7 (mapped reads in BAM format)<br>Cut off for plot:<br>0.00<br>Taxon level:<br>Order | <ul> <li>24: Map with BW,<br/>MEM on data 16, dat<br/>8, and data 7 (mapp<br/>M format)</li> <li>23: Cumulative sum<br/>contig size data</li> <li>22: Histogram data</li> </ul> | A- OF C A X  |
|                                                                                                    | This tool creates a GC vs Coverage plot coloured by taxonomic id for a set of sequences                                                                                              | <u>contig sizes</u><br>20: Histogram of con<br><u>g sizes</u>                                                                                                    | nti 🕑 🖋 🗙    |